御 考外经济贸易大学

查询

目的:

掌握查询的设计方法

# 使用资源:

student.mdb

## 课程内容:

- 一、选择查询 (打开提供的数据库 'student ')
  - a) 完成多表的动态集合
    - 1)选择对象'查询',依次完成'新建/设计视图/确定';
    - 2) 将学生、成绩、课程三个表添加后,关闭显示表;

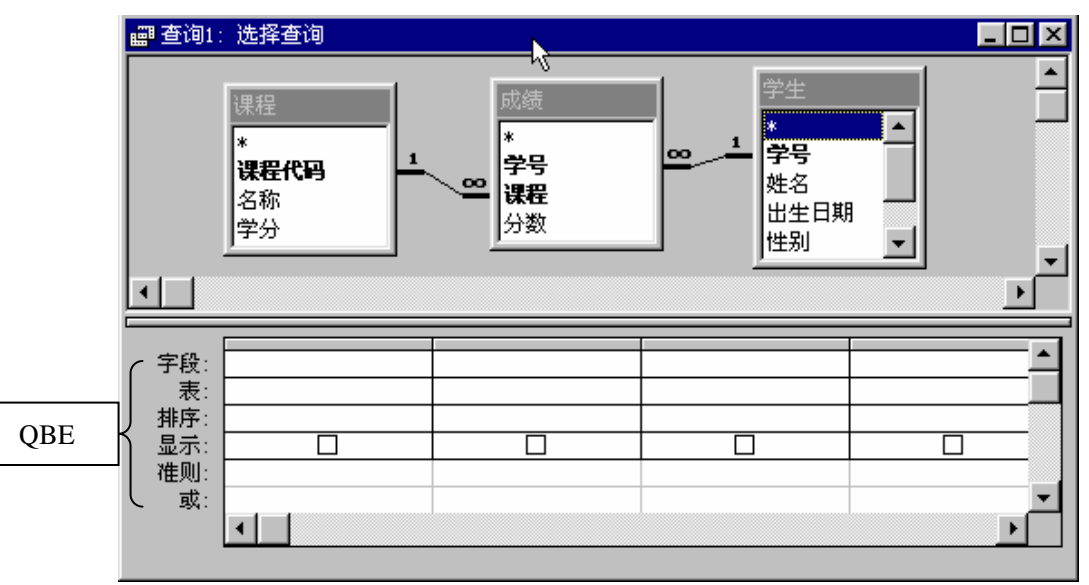

3) 将学生表中的班级、学号、姓名,课程表中的名称、学分,成绩表中的分数加入到 QBE 部分的字段行

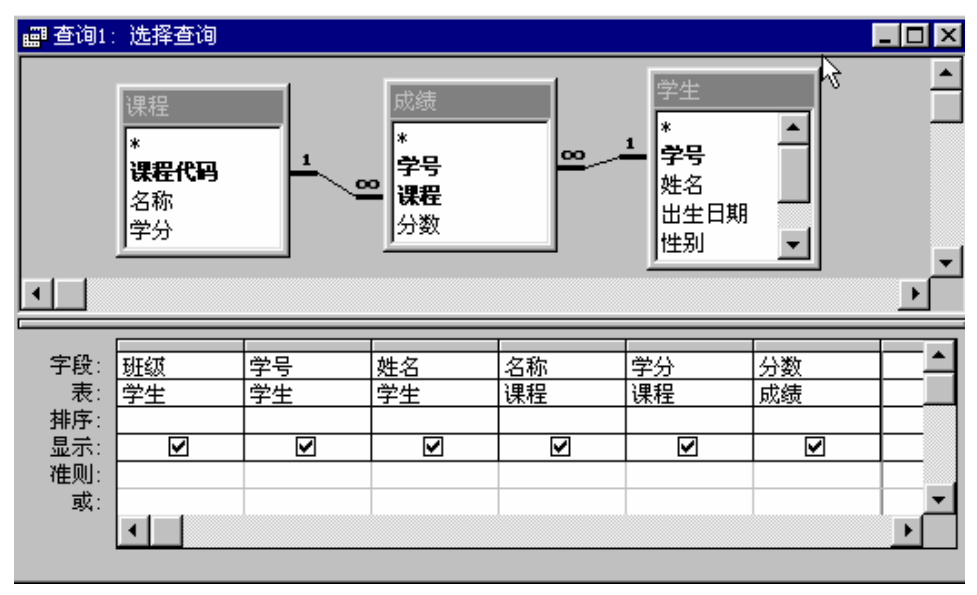

4)保存查询设计为'学生查询'

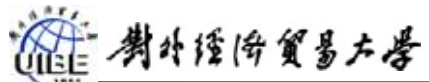

| 5)运行查询. 双击"学生查询", 或选中"学生查询", 按 |                                                   |        |  |  |  |  |  |
|--------------------------------|---------------------------------------------------|--------|--|--|--|--|--|
| 🖷 ரசலு 🔛 ப                     | 设计 @) 海 新建 @) 🗙 🖭 📴 📅 🎫 中的                        | 備打开(0) |  |  |  |  |  |
|                                |                                                   |        |  |  |  |  |  |
| ■上机练习Q:数                       | 海岸 - ロメ                                           |        |  |  |  |  |  |
| 備打开 🕖 🔛                        | 设计 @) ዀ 新建 @) 📈 🕒 📰                               |        |  |  |  |  |  |
| 对象                             | 2 在设计视图中创建查询                                      |        |  |  |  |  |  |
| ■表                             | 2 使用向导创建查询                                        |        |  |  |  |  |  |
| ■ 查询                           | ■ 学生查询<br>■ ● ● ● ● ● ● ● ● ● ● ● ● ● ● ● ● ● ● ● |        |  |  |  |  |  |
| ■ 窗体                           |                                                   |        |  |  |  |  |  |
| ■报表                            |                                                   |        |  |  |  |  |  |
| 组                              |                                                   |        |  |  |  |  |  |

运行结果如下:

| 班级  | 学号   | 姓名  | 名称 | 学分 | 分数 |
|-----|------|-----|----|----|----|
| 1   | 0001 | 白薇  | 数学 | 4  | 89 |
| 1   | 0002 | 邴媛媛 | 数学 | 4  | 78 |
| 1   | 0003 | 曹辉  | 数学 | 4  | 98 |
| 1   | 0004 | 韩鹤  | 数学 | 4  | 78 |
| 1   | 0005 | 黄琛  | 数学 | 4  | 67 |
| 1   | 0006 | 黄夏强 | 数学 | 4  | 56 |
| 1   | 0007 | 刘冰  | 数学 | 4  | 89 |
| 1   | 0008 | 刘建  | 数学 | 4  | 67 |
| 1   | 0009 | 宋建伟 | 数学 | 4  | 89 |
| 2   | 0010 | 唐蕾  | 数学 | 4  | 76 |
| 2   | 0011 | 王国盛 | 数学 | 4  | 98 |
| 2   | 0012 | 王秀春 | 数学 | 4  | 65 |
| 2   | 0013 | 姚宇潮 | 数学 | 4  | 78 |
| 2   | 0014 | 张丽艳 | 数学 | 4  | 45 |
| 2   | 0015 | 张茂  | 数学 | 4  | 76 |
| 2   | 0016 | 李红日 | 数学 | 4  | 87 |
| • 1 | 0001 | 白薇  | 英语 | 4  | 65 |
| 1   | 0002 | 邴媛媛 | 英语 | 4  | 78 |
| 1   | 0004 | 韩鹤  | 英语 | 4  | 76 |
| 1   | 0005 | 黄琛  | 英语 | 4  | 87 |

6) 修改查询设计(在上面运行结果的状态,直接点工具栏的 送送 送进入设计视图)

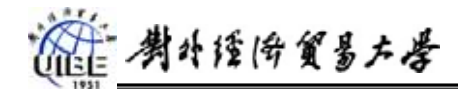

-1

| ст ст. | an lan Jank |    | 44.5  |    | 304 J.L | 11.5KL | A        |
|--------|-------------|----|-------|----|---------|--------|----------|
| 子段:    | 斑缬          | 字号 | 姓名    | 名称 | 字分      | 分数     |          |
| 表:     | 学生          | 学生 | 学生    | 课程 | 课程      | 成绩     |          |
| 排序:    |             |    | 隆序 🔽  |    |         |        |          |
| 显示:    | V           | V  | 升序 いく | Z  |         | K      |          |
| 准则:    |             |    | 降序    |    |         |        |          |
| 或:     |             |    | (不排序) |    |         |        | <b>_</b> |
|        |             |    |       |    |         |        | ►        |

-在排序行,将姓名字段设为降序,查看运行结果.(修改设计后可以直接点工具栏的

· •

-按下列图示,依次修改 QBE 部分的设计, 查看运行结果.

| 字段:   | सम्हण | 学号 | 姓名 | 名称 | 学分 | 分数 | <b></b> |
|-------|-------|----|----|----|----|----|---------|
| 表:    | 学生    | 学生 | 学生 | 课程 | 课程 | 成绩 |         |
| 排序:   |       |    | 降序 |    |    |    |         |
| 显示: / |       | ✓  |    |    |    | V  |         |
| 准则:   | 1     |    |    |    |    |    |         |
| 或     |       |    |    |    |    |    |         |
|       |       |    |    |    |    |    | ▶       |

|     |    |    |    |        |    |    | · · · |
|-----|----|----|----|--------|----|----|-------|
| 字段: | 斑颏 | 学号 | 姓名 | 名称     | 学分 | 分数 |       |
| 表:  | 学生 | 学生 | 学生 | 课程     | 课程 | 成绩 |       |
| 排序: |    |    | 降序 |        |    |    |       |
| 显示: |    | V  | V  |        |    | V  |       |
| 准则  | 1  |    |    | "英语" ) |    |    |       |
| 或   |    |    |    |        |    |    | -     |
|     |    |    |    |        |    |    |       |

| 字段: | 班级 | <br>学号 | 姓名 | 名称         | <br>学分 | 分数 |   |              |
|-----|----|--------|----|------------|--------|----|---|--------------|
| 表:  | 学生 | 学生     | 学生 | 课程         | 课程     | 成绩 |   |              |
| 排序: |    |        | 降序 |            |        |    |   |              |
| 显示: |    | V      | V  | V          |        | K  |   |              |
| 准则: | 1  |        |    |            |        |    | r |              |
| 或:  |    |        | (  | "英语"       |        |    | μ | $\mathbf{T}$ |
|     | •  |        |    | $\bigcirc$ |        |    | • |              |

| 字段: | 班级          | 学号 | 姓名 | 名称 | 学分 | 分数 | <b>^</b> |
|-----|-------------|----|----|----|----|----|----------|
| 表:  | <u>  学生</u> | 学生 | 学生 | 课程 | 课程 | 成绩 |          |
| 排序: | 井序          |    | 降序 |    |    |    |          |
| 显示: |             | ◄  | V  | ✓  |    | K  |          |
| 准则: |             |    |    |    |    |    |          |
| 或:  | •           |    |    |    |    |    | •        |
|     | •           |    |    |    |    |    |          |

问题:

建立该查询的目的?

b) 分组汇总练习---建立查询,以班级为单位,统计各门课程的平均成绩

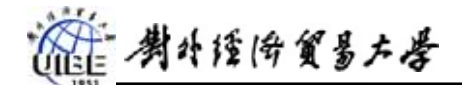

1)选择对象'查询',依次完成'新建/设计视图/确定';

2) 添加查询'学生查询';

| ■ 查询1:选择查询                                 |                            | _ 🗆 ×                              |
|--------------------------------------------|----------------------------|------------------------------------|
| <u>学生查询</u><br>★<br>班级<br>学号<br>姓名<br>名称 ▼ | 显示表<br>表 查询 两者都有 ]<br>学生查询 | ▲<br>【▲<br>【①<br>【①<br>】<br>【<br>】 |
| 字段:<br>表:<br>排序:<br>显示:                    |                            | ▲<br>                              |

3)将班级、名称、分数加入到 QBE部分的字段行;

|                   | 🖪 🌮 👗 🖻 🖬                                       | l 🚿 🗠 🚍 •  |          | • |
|-------------------|-------------------------------------------------|------------|----------|---|
| 机练习Q:             | 数据库                                             |            | $\times$ |   |
| 盧査询1∶             | 选择查询                                            |            |          |   |
| ■<br>■<br>■       | 生 <u>者</u> 询<br>妊娠<br>学号<br>生名<br>乙称<br>→数<br>▼ |            |          |   |
| 字段:<br>表:         | <br>班级<br>学生查询                                  | 名称<br>学生查询 |          | - |
| 排序:<br>显示:<br>准则: |                                                 |            |          |   |
| 或:                | •                                               |            |          |   |

4)选择'合计'按钮<sup>Σ</sup>;

|   | 字段: | 斑缬       | 名称       | 分数 🗾 💌   |   |
|---|-----|----------|----------|----------|---|
|   | 表:  | 学生查询     | 学生查询     | 学生查询     |   |
| < | 意计: | Group By | Group By | Group By | > |
|   | 排序: |          |          |          |   |
|   | 显示: |          | V        |          |   |
|   | 准则: |          |          |          |   |
|   | 或:  |          |          |          |   |
|   |     | 4        |          |          | - |

5) 将分数字段的总计行设定为"AVG"(平均分);

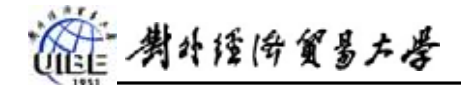

| 字段: | 斑鈑       | 名称       | 分数       |  |
|-----|----------|----------|----------|--|
| 表:  | 学生查询     | 学生查询     | 学生查询     |  |
| 总计: | Group By | Group By | Avg      |  |
| 排序: |          |          | Group By |  |
| 显示: |          |          | ິ Sum 🦷  |  |
| 准则: |          |          | Avg      |  |
| 或:  |          |          | Min      |  |
|     | •        |          | Max      |  |
| _   |          |          | Count    |  |
|     |          |          | StDev    |  |
|     |          |          | Var 💌    |  |

6)保存查询设计为'班级平均成绩';

### 7)运行查询,结果如图

| ■ 班级平均成绩: | 选择查询 |                |
|-----------|------|----------------|
| 班级        | 名称   | 分数之Avg         |
|           | 会计   | 78             |
| 1         | 经济学  | 72             |
| 1         | 数学   | 79             |
| 1         | 统计   | 83.71428571429 |
| 1         | 英语   | 71.25          |
| 2         | 会计   | 77             |
| 2         | 经济学  | 77.14285714286 |
| 2         | 数学   | 75             |
| 2         | 统计   | 88             |
| 2         | 英语   | 70.2           |
|           |      |                |
| 记录: _Ⅰ    | 1    | ▶Ⅰ ▶※ 共有记录     |

问题:

参照上面的例子,建立学生总学分及平均成绩查询(下图为设计界面),保存为"学生

成绩 "

| ■ 学生成                                 | 绩:选择查询                         |      |      |
|---------------------------------------|--------------------------------|------|------|
| · · · · · · · · · · · · · · · · · · · | 2生查询<br>王銰<br>2号<br>王名<br>3称 ▼ | Ŕ    |      |
|                                       |                                |      |      |
| 字段:                                   | 姓名 🗾 🗾                         | 学分   | 分数   |
| 表:                                    | 学生查询                           | 学生查询 | 学生查询 |
| 总计:                                   | Group By                       | Sum  | Avg  |
| 排序:                                   |                                |      |      |
| 显示:                                   |                                |      |      |
| 准则:                                   |                                |      |      |
| 或:                                    |                                |      |      |
|                                       | 4                              |      |      |

- c) 生成计算字段练习---在'学生查询'中产生成绩等级字段,90分以上优秀。(使用函数 IIF)
   1)选择对象'查询',修改'班级成绩'的设计;
  - 2) 选择新的列, 输入"备注:IIF([分数]>89,'优秀',")"

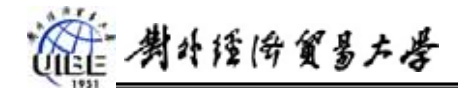

#### 管理信息系统

| ст съ | and and a stand | - X1 - D | 44.5 |      | 11.581 | 1 |
|-------|-----------------|----------|------|------|--------|---|
| 子段:   | 斑缬              | 字号       | 姓名   | 名称   | 分数     |   |
| 表:    | 学生成绩            | 学生成绩     | 学生成绩 | 学生成绩 | 学生成绩   |   |
| 排序:   |                 |          |      |      |        |   |
| 显示:   |                 | V        | V    |      |        |   |
| 准则:   |                 |          |      |      |        | 7 |
| 或:    |                 |          |      |      |        | / |
|       | •               |          |      |      | /      | / |
|       |                 |          |      |      | /      |   |
|       |                 |          | -    |      | /      |   |

备注: IIF([分数]>89,'优秀','')

### 3)运行查询

|    | 班级     | 学号   | 姓名        | 1.16 | 分数 | 备注 |
|----|--------|------|-----------|------|----|----|
| ▼  | 3      | 0009 | 宋建伟       | 数学   | 89 |    |
|    | 1      | 0009 | 宋建伟       | 英语   | 76 |    |
|    | 1      | 0009 | 宋建伟       | 经济学  | 78 |    |
|    | 1      | 0009 | 宋建伟       | 统计   | 98 | 忧秀 |
|    | 1      | 0008 | 刘建        | 经济学  | 65 |    |
|    | 1      | 0008 | 刘建        | 英语   | 45 |    |
|    | 1      | 0008 | 刘建        | 数学   | 67 |    |
|    | 1      | 0007 | 刘冰        | 经济学  | 76 |    |
|    | 1      | 0007 | 刘冰        | 英语   | 78 |    |
|    | 1      | 0007 | 刘冰        | 数学   | 89 |    |
|    | 1      | 0006 | 黄夏强       | 统计   | 78 |    |
|    | 1      | 0006 | 黄夏强       | 数学   | 56 |    |
|    | 1      | 0006 | 黄夏强       | 英语   | 65 |    |
|    | 1      | 0006 | 黄夏强       | 经济学  | 45 |    |
|    | 1      | 0005 | 黄琛        | 英语   | 87 |    |
|    | 1      | 0005 | 黄琛        | 经济学  | 78 |    |
|    | 1      | 0005 | 黄琛        | 统计   | 78 |    |
|    | 1      | 0005 | 黄琛        | 会计   | 78 |    |
|    | 1      | 0005 | 黄琛        | 数学   | 67 |    |
|    | 1      | 0004 | 韩鹤        | 数学   | 78 |    |
|    | 1      | 0004 | 韩鹤        | 会计   | 78 |    |
|    | 1      | 0004 | 韩鹤        | 统计   | 78 |    |
|    | 1      | 0004 | 韩鹤        | 经济学  | 65 |    |
| ·记 | 录: 🚺 🔳 | 1    | ▶★ 共有记录数: | 61   |    |    |

问题:

参照上面的例子,建立学生年龄的查询,保存为"学生年龄"。 提示:利用"学生"表建立查询,年龄的计算公式 Year(Date())-Year([出生日期]) 结果为:

| 学号   | 姓名  | 出生日期    | 班级  | 年齢 |
|------|-----|---------|-----|----|
| 0001 | 白薇  | 85-3-3  | 1   | 16 |
| 0002 | 邴媛媛 | 86-5-5  | 1   | 15 |
| 0003 | 曹辉  | 87-4-3  | 1   | 14 |
| 0004 | 韩鹤  | 86-3-5  | 1   | 15 |
| 0005 | 黄琛  | 87-4-3  | 1   | 14 |
| 0006 | 黄夏强 | 86-4-4  | 1   | 15 |
| 0007 | 刘冰  | 85-3-4  | 1   | 16 |
| 0008 | 刘建  | 86-5-5  | 1   | 15 |
| 0009 | 宋建伟 | 85-5-5  | 1   | 16 |
| 0010 | 唐蕾  | 86-10-2 | 2   | 15 |
| 0011 | 王国盛 | 87-5-4  | 2   | 14 |
| 0012 | 王秀春 | 86-4-3  | 2   | 15 |
| 0013 | 姚宇潮 | 87-9-2  | 2   | 14 |
| 0014 | 张丽艳 | 87-8-9  | 2   | 14 |
| 0015 | 张茂  | 86-4-3  | 2   | 15 |
| 0016 | 李红日 | 85-5-5  | τ 2 | 16 |
|      |     |         | T   |    |

建 對外经防貿易大學

- 二、参数查询。参照图示建立查询,并观察运行结果。
  - a) 对学生表建立按名查找的查询,保存为"学生查询-名"

| ■ 学生者                              | ∑询−名:选                                                       | 上择查询                                   |            |              |          | _ [      | X |
|------------------------------------|--------------------------------------------------------------|----------------------------------------|------------|--------------|----------|----------|---|
|                                    | [북 ] 이 가 나 한 것<br>[북 것 ] 1 1 1 1 1 1 1 1 1 1 1 1 1 1 1 1 1 1 | 学生<br>学号 ▲<br>性名<br>出生日期<br>生别<br>班级 ▼ |            |              |          | <b>↓</b> |   |
| 字段:<br>表:                          | 学号<br>学生                                                     |                                        | 出生日期<br>学生 | <br>性别<br>学生 | 班级<br>学生 | 电话学生     |   |
| <sup>推序:</sup><br>显示:<br>准则:<br>或: |                                                              | 【输入学生效                                 |            |              |          |          | - |
|                                    | •                                                            |                                        |            |              |          | •        |   |

|                 | 输入参数值  | ×        |   |         |      |        |       |       |
|-----------------|--------|----------|---|---------|------|--------|-------|-------|
|                 | 松子学生性力 |          | Ē | 学生查询-名: | 选择查询 |        |       | _ 🗆 🗵 |
|                 | 加入学生姓名 |          |   | 学号      | 姓名   | 出生日期   | 性别    | 班级    |
| $\overline{\ }$ |        |          |   | 0007    | 刘冰   | 85-3-4 | 女     | 1     |
|                 |        | The Sale | ▶ |         |      |        |       | 0     |
|                 |        |          | 记 | 录: Ⅰ◀ ◀ | 2    |        | 共有记录数 | : 2   |

b) 对学生表建立生日查询,要求运行后输入月和日,,显示相的姓名、出生日期、电话。查询 保存为"生日查询"

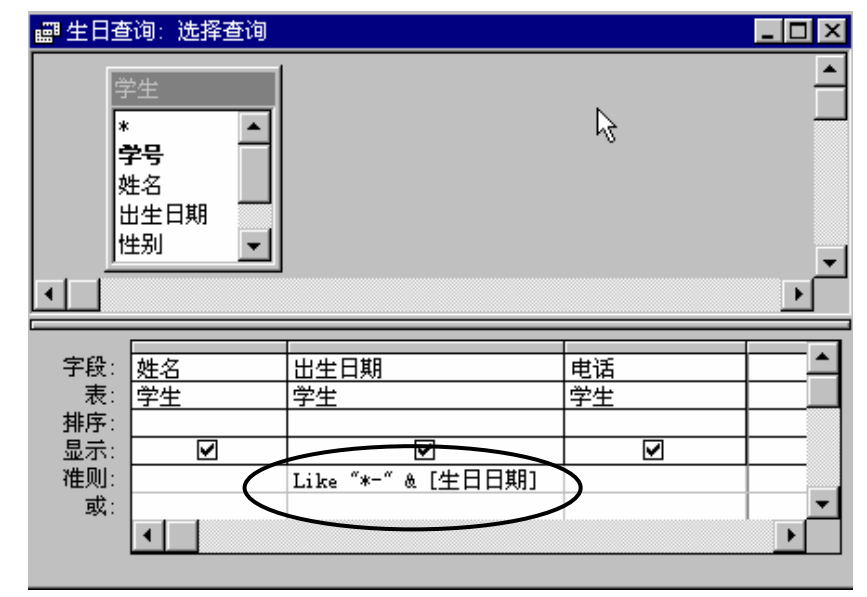

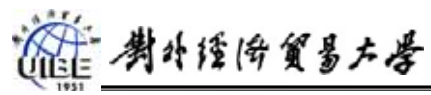

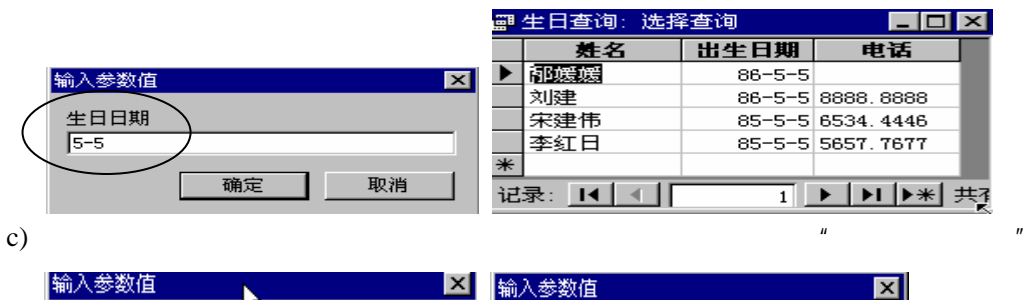

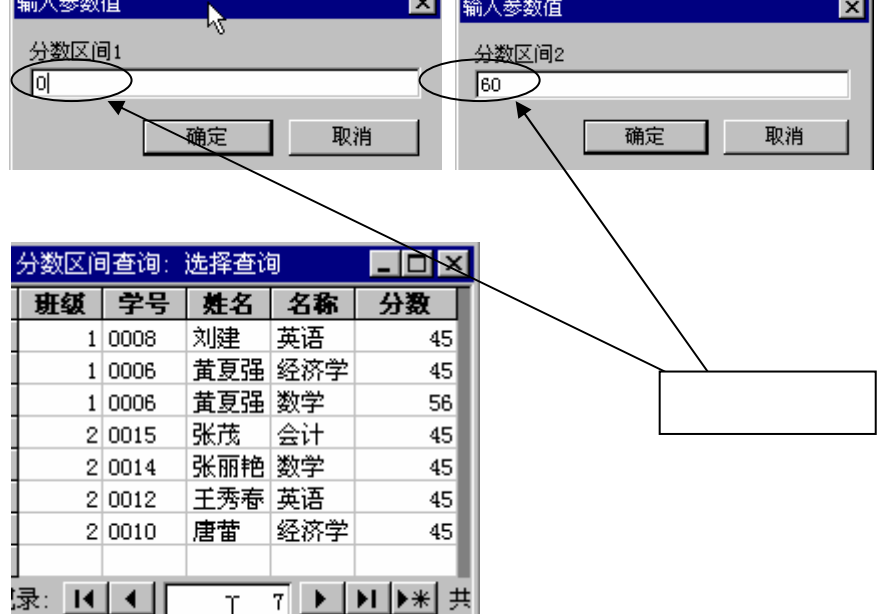

问题:修改"学生成绩"查询(前面建立的学生总学分及平均成绩查询),使之运行后输入班级, 输出相应班级的学生总学分及平均成绩。

|            |   | 学生成绩: | 选择查询 |       |
|------------|---|-------|------|-------|
|            | Ī | 姓名    | 总学分  | 平均分   |
|            |   | 白薇    | 13   | 80.25 |
|            |   | 邴媛媛   | 13   | 79.75 |
|            |   | 曹辉    | 11   | 85.25 |
| 输入参数值 🔼    |   | 韩鹤    | 15   | 75    |
| 输 λ 研研     |   | 黄琛    | 15   | 77.6  |
|            |   | 黄夏强   | 13   | 61    |
|            |   | 刘冰    | 11   | 81    |
|            |   | 刘建    | 11   | 59    |
| NHAE ARATS | 1 | 宋建伟   | 13   | 85.25 |
|            |   |       |      |       |

三、交叉表查询。利用已经建立的"学生查询",使用交叉表查询向导建立交叉表查询,将查询设计 保存为"成绩交叉表"。如图示。

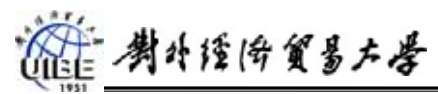

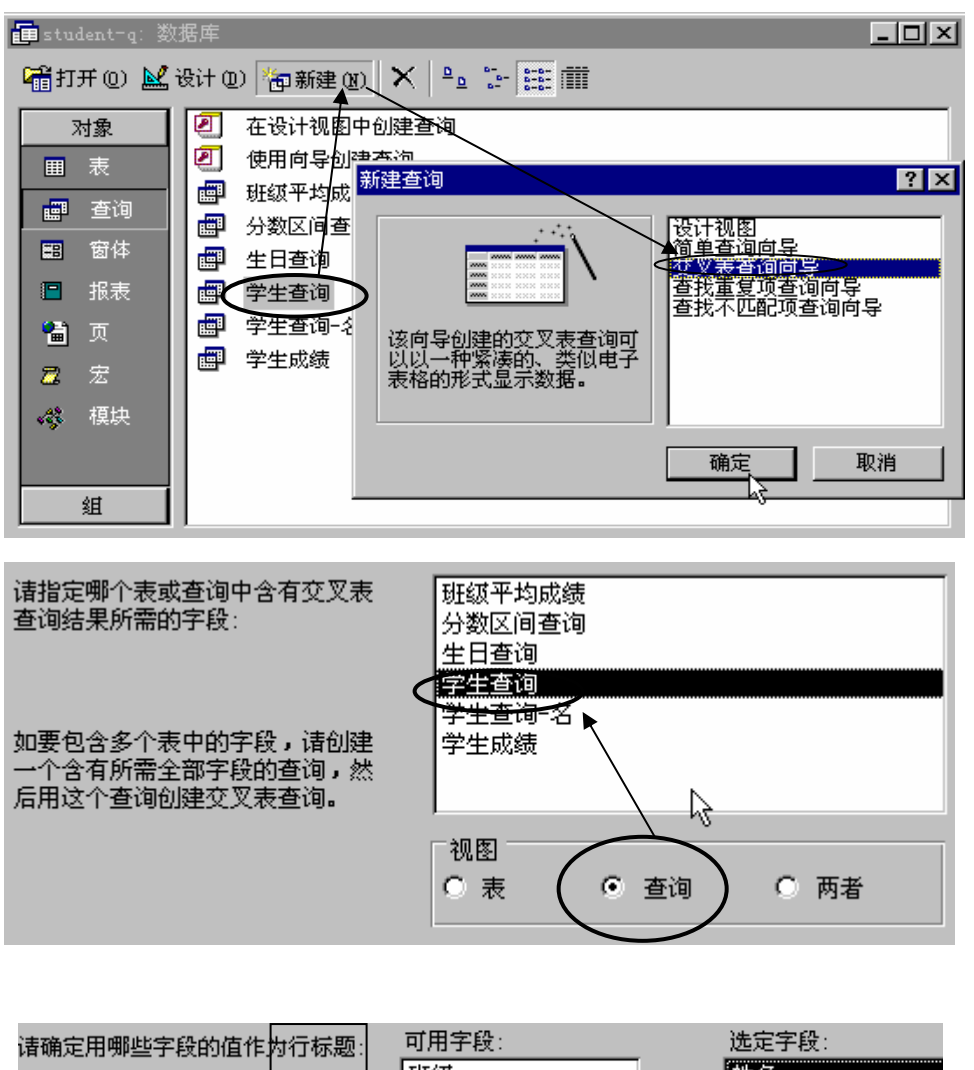

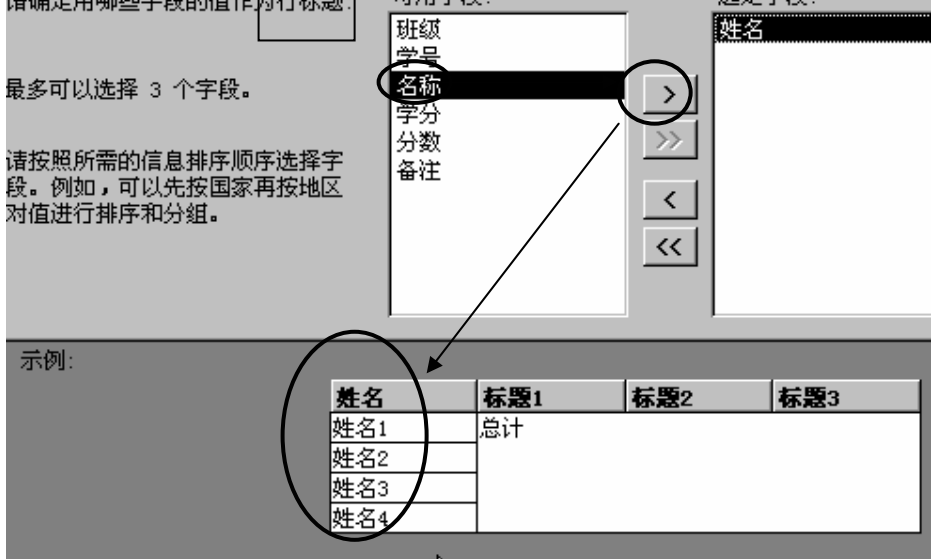

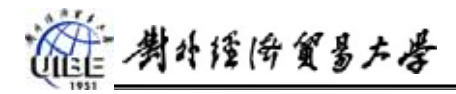

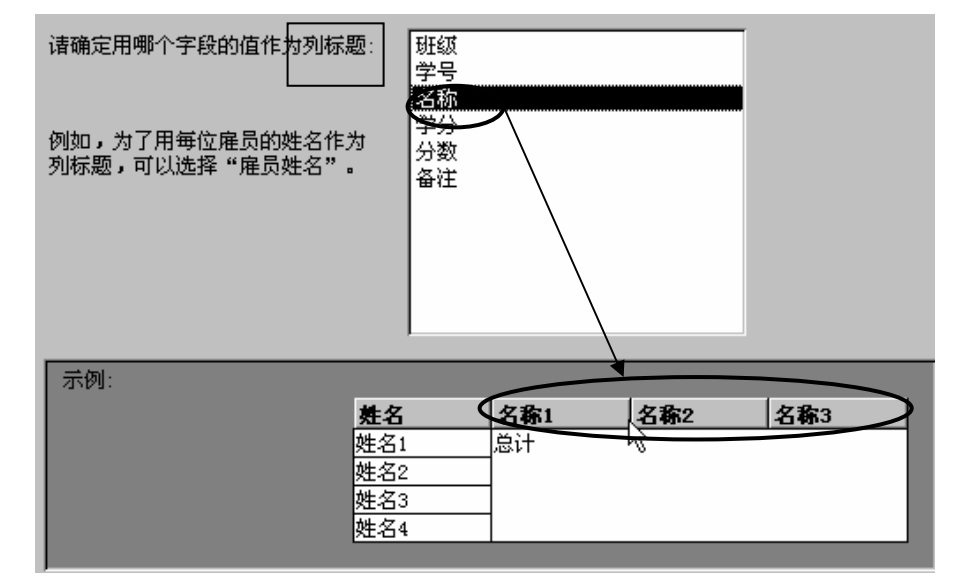

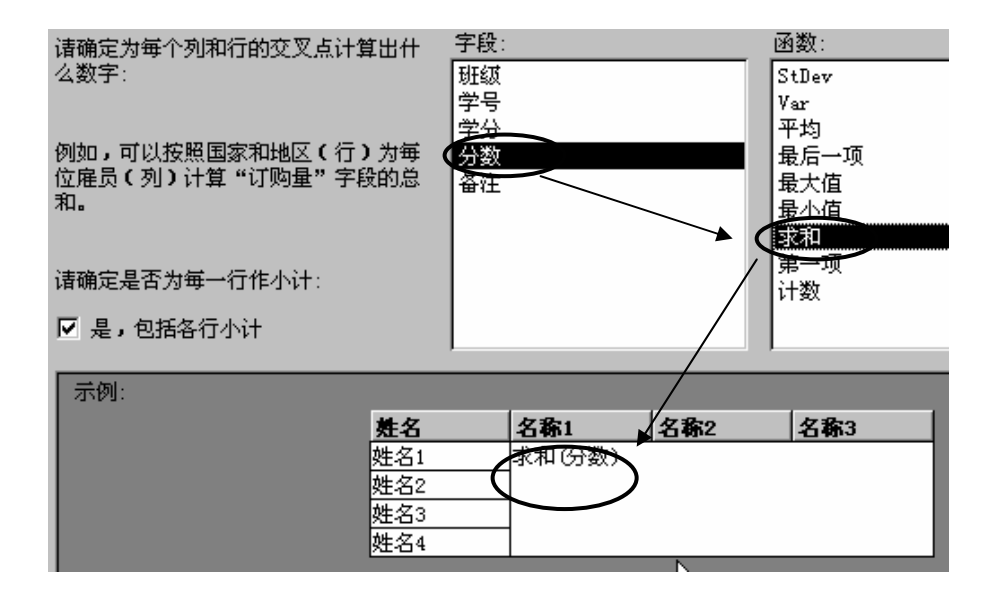

| 交叉表查询向导 |                                                                                                    |
|---------|----------------------------------------------------------------------------------------------------|
|         | <ul> <li>请指定查询的名称:</li> <li>成绩交叉表</li> <li>以上是向导创建查询所需的全部信息。</li> <li>请选择是查看查询,还是修改查询设计:</li> <li>● 查看查询</li> <li>● 修改设计</li> </ul> |
|         | l∕s                                                                                                    |
|         | ☑ 显示有关处理交叉表查询的帮助信息                                                                                                    |
|         | 取消 く 上一步 (2) 下一步 (2) > 完成 (2)                                                                                                    |

#### 管理信息系统

#### 运行结果:

|     | 成绩交叉表:  | 交叉表查询 |        |     |                 |    |    |
|-----|---------|-------|--------|-----|-----------------|----|----|
|     | 姓名      | 总计 分数 | 会计     | 经济学 | 数学              | 统计 | 英语 |
|     | 白薇      | 321   |        | 78  | 89              | 89 | 65 |
|     | 邴媛媛     | 319   |        | 76  | 78              | 87 | 78 |
|     | 曹辉      | 341   | 78     | 87  | 98              | 78 |    |
|     | 韩鹤      | 375   | 78     | 65  | 78              | 78 | 76 |
|     | 黄琛      | 388   | 78     | 78  | 67              | 78 | 87 |
|     | 黄夏强     | 244   |        | 45  | 56              | 78 | 65 |
|     | 李红日     | 272   | 87     | 98  | 87              |    |    |
|     | 刘冰      | 243   |        | 76  | 89              |    | 78 |
|     | 刘建      | 177   |        | 65  | 67              |    | 45 |
|     | 宋建伟     | 341   |        | 78  | 89              | 98 | 76 |
|     | 唐蕾      | 275   |        | 45  | 76              | 89 | 65 |
|     | 王国盛     | 339   |        | 76  | 98              | 87 | 78 |
|     | 王秀春     | 197   |        | 87  | 65              |    | 45 |
|     | 姚宇潮     | 310   | 78     | 78  | 78              |    | 76 |
|     | 张丽艳     | 308   | 98     | 78  | 45              |    | 87 |
|     | 张茂      | 199   | 45     | 78  | 76              |    |    |
| 271 | 3. 14 4 |       | N INTS |     | <b>马米</b> 次,4.0 |    |    |

- 四、操作查询。
  - a) 追加查询练习。将学生 TEM (在提供的数据库 'student '中)的数据追加到学生表中。将 查询设计保存为 "追加学生 "。

首先建立"学生 TEM" 表的选择查询。选择菜单"查询→追加查询"

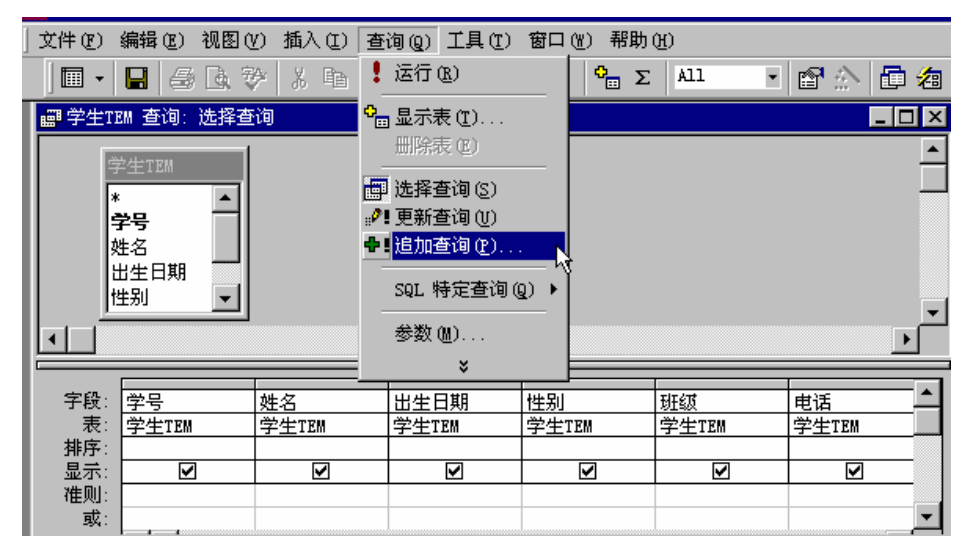

| 追加                                                           | 7 | ? ×      |
|--------------------------------------------------------------|---|----------|
| 追加到<br>表名称 (2): ▼<br>● 当前数据库 (C)<br>● 另一数据库 (A):<br>文件名 (2): |   | 确定<br>取消 |

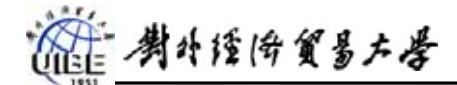

| 排序: </th <th></th> <th><u>电话</u><br/>学生TEM</th> <th>班级<br/>学生TEM</th> <th>性别<br/>学生TEM</th> <th><u>出生日期</u><br/>学生TEM</th> <th>姓名<br/>学生TEM</th> <th>学号<br/>学生TEM</th> <th>字段:<br/>表:</th> |   | <u>电话</u><br>学生TEM | 班级<br>学生TEM | 性别<br>学生TEM | <u>出生日期</u><br>学生TEM | 姓名<br>学生TEM | 学号<br>学生TEM | 字段:<br>表:   |
|----------------------------------------------------------------------------------------------------|---|--------------------|-------------|-------------|----------------------|-------------|-------------|-------------|
|                                                                                                    | _ | 电话                 | 班级          | 性别          | 出生日期                 | 姓名          | 孝号          | 排序:<br>追加到: |
|                                                                                                    | - |                    |             |             |                      |             |             | 准则:<br>或:   |

保存设计后结果如下,查看表"学生"和"学生 TEM"的内容,然后按"打开"或双击"追加 学生" 运行查询。并再次查看表"学生"和"学生 TEM"的内容。

| <b>2 1</b> 1 | πф 📈 | 设计但 | ) "回新建 @) 🗙 🕒 🔚 🛗 🏢 |
|--------------|------|-----|---------------------|
| R            | 射象 🛛 | 2   | 在设计视图中创建查询          |
|              | 表    | 2   | 使用向导创建查询            |
|              | 杏海   |     | 班级平均成绩              |
|              |      |     | 成绩交叉表               |
| ==           | 窗体   |     | 分数区间查询              |
|              | 报表   |     | 生日查询                |
| l 🕋          | 页    |     | 学生查询                |
|              |      |     | 学生查询-名              |
|              | 725  |     | 学生成绩                |
|              | - <  |     | 追加学生                |
|              | 组    |     |                     |

问题:再次运行"追加学生"查询,结果如何?为什么?

b) 更新查询练习。

1) 将学生电话局号为 "6476 "的改为 "6666 "。保存设计为 "电话更改 "。 查看电话局号为 "6476 "的记录,以便运行后对比。

首先建立"学生"表的选择查询。选择菜单"查询→更新查询",设计界面如下。 其中 right\$([电话],5)为字符串右截取函数。

|      | ~~~~~~~~~~~~~~~~~~~~~~~~~~~~~~~~~~~~~~ |                 |   |
|------|----------------------------------------|-----------------|---|
| 字段:  | 电话 🗾                                   |                 |   |
| 表:   | 学生                                     |                 |   |
| 更新到: | '6666' & Right\$([电话],5)               | $\overline{\ }$ |   |
| (准则: | Like "6476*"                           | ワ               |   |
| 威    |                                        | İ –             |   |
|      |                                        |                 | • |
|      | •                                      | Þ               |   |
|      |                                        | _               |   |

保存设计后,查看运行结果。

问题:若将"电话更改"查询设计做如下修改,执行什么样的更新?

| 字段:  | 电话                      |   |
|------|-------------------------|---|
| 表:   | 学生                      |   |
| 更新到: | [新局号] & Right\$([电话],5) |   |
| 准则:  | Like [原局号] & ′*′        |   |
| 或:   | r                       |   |
|      | L                       | • |
|      | •                       |   |
|      |                         |   |

2) 将重考结果(提供的数据库 student.mdb 中的表"重考成绩")加重入(修改原成绩)

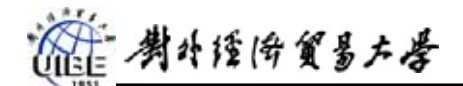

到成绩表中。将设计保存为"考成绩提交"。"重考成绩"表中的内容如下:

| ■ 重考成绩:表 |      |     | _ 🗆 × | ( |
|----------|------|-----|-------|---|
|          | 学号   | 」课程 | 分数    |   |
|          | 0004 | 001 | 88    |   |
|          | 0005 | 001 | 87    |   |
|          | 0005 | 103 | 98    |   |
|          | 0008 | 002 | 78    |   |
|          | 0009 | 002 | 80    |   |
|          | 0010 | 002 | 85    |   |
|          | 0012 | 001 | 85    |   |
|          | 0013 | 103 | 78    |   |
| *        |      |     | 0     |   |
|          |      |     |       |   |

首先进入选择查询的设计界面,加入表"成绩"和"重考成绩"选择菜单"查询→追 加查询",两种种设计思路:

方法一:在准则中定义修改条件。见图示。

方法一:建立"成绩"和"重考成绩"之间的联系。见图示。

提示: [重考成绩]![分数] 表示引用表'重考成绩'中的'分数'字段

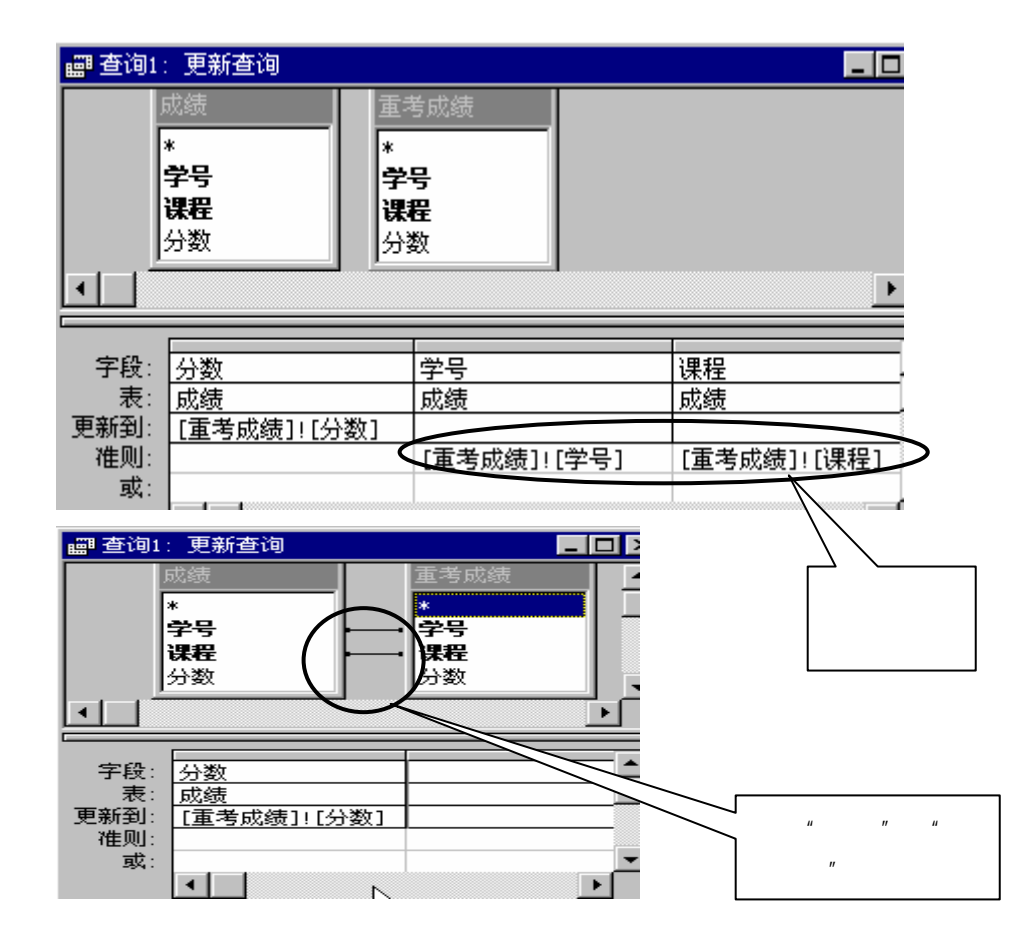

问题:若要求重考成绩(或补考)在成绩表中体现,应作那些改动?

c) 生成表查询练习。将"学生"表指定班级的学生的学号、姓名、性别生成新表"学生-班"。

将查询设计保存为 "生成学生班名单"。

首先进入选择查询的设计界面,加入表"学生",并选择需要的字段及条件。选择菜单"查 询→生成表查询",弹出对话框。

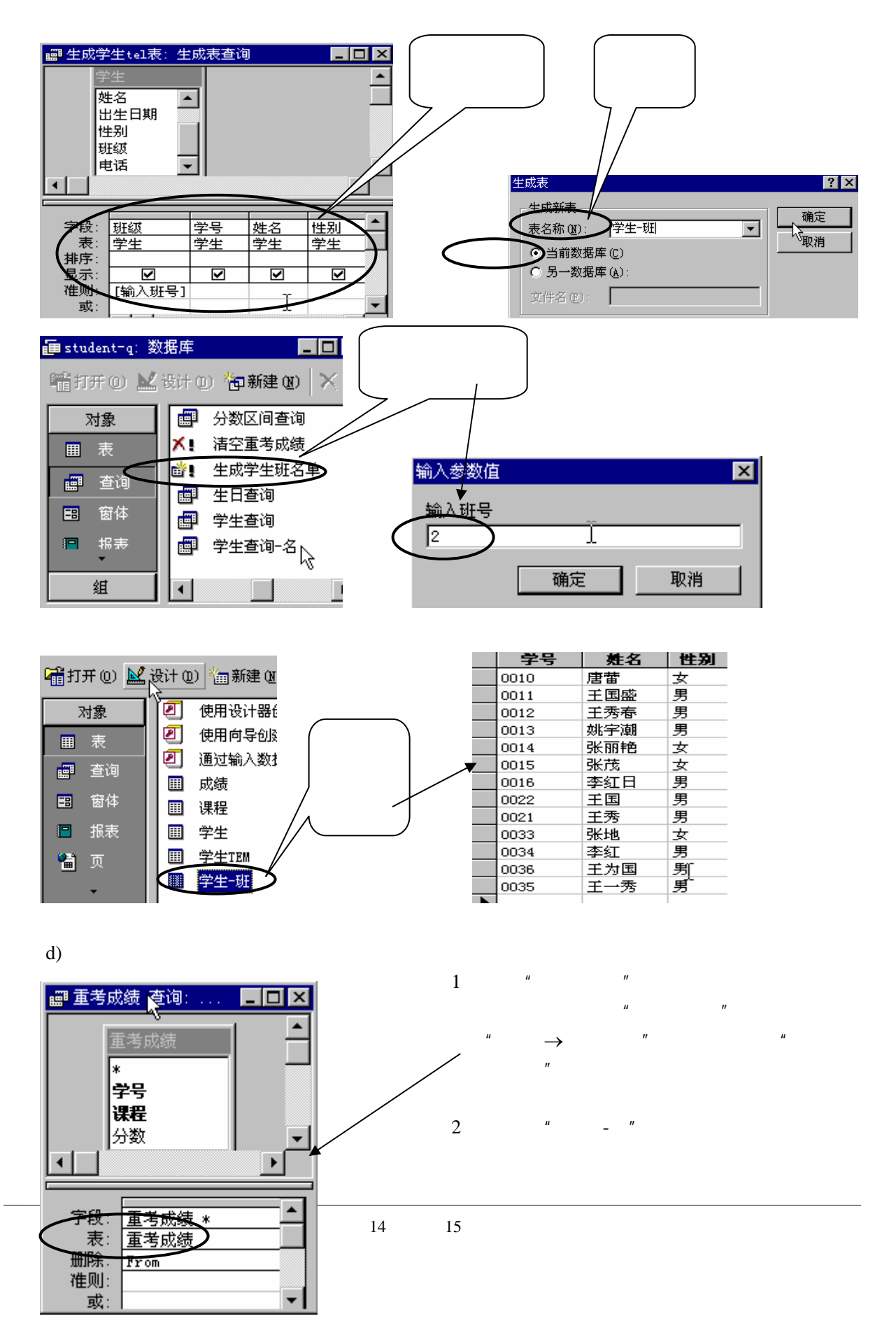

御 考外经济贸易大学

# 附:在查询中执行计算的注意事项

如果要在字段中显示计算的结果,可以使用 Microsoft Access 所提供的预定义计算或自定义的计算。使用所谓"总计"的预定义计算,可计算出记录组或全部 记录的下列量值:总和(Sum)、平均值(Avg)、数量(Count)、最小值(Min)、最大值(Max)、 标准偏差(StDev)或方差(Var)。可以对每个字段选择要进行的总计计算。

合计函数 Count 在计算时不能包括有空值 (Null) 的记录。例如, Count 函数返回所有 无 Null 值记录的数量。有一种方法可以对 Null 值进行计数,另外也可以将 Null 值转换为零以便进 行计算。如果要查找包含 Null 值的记录总数,请在 Count 中使用用 星号 (\*) 通配符。

在字段中显示计算结果时,结果实际并不存储在基准窗体中。相反,Microsoft Access 在每次 执行查询时都将重新进行计算,以使计算结果永远都以数据库中最新的数据为准。因此,不能人工 更新计算结果。

| 在总计列中的其他值的含义: |                                                                         |  |
|---------------|-------------------------------------------------------------------------|--|
| Group By      | 定义要执行计算的组,将记录与指定字段中的相等值组合成单一记录。                                         |  |
| Expression    | 创建表达式中包含合计函数的计算字段。通常在表达式中使用多个函数时,将<br>创建计算字段。                           |  |
| Where         | 指定不用于分组的字段准则。 如果选定这个字段选项, Microsoft Access 将清除<br>"显示"复选框,隐藏查询结果中的这个字段。 |  |
| First         | 指定第一个记录。                                                                |  |
| Last          | 指定最后一个记录。                                                               |  |